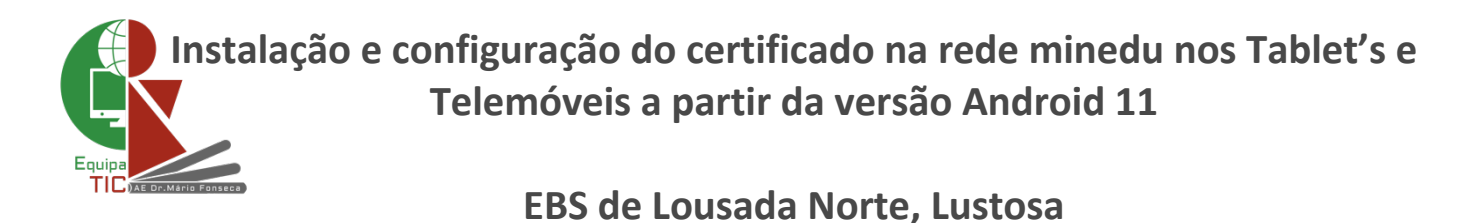

A partir do Android 11, pode haver algumas marcas que usam o Android puro sem modificações no campo dos certificados de rede WIFI. Nestes casos será necessário fazer a instalação manual do certificado e identificar o domínio no momento da autenticação na rede minedu.

Passos a seguir pelos utilizadores:

- 1. Fazer o download do certificado cacert.der (aqui)
- **2.** Instalar o certificado:

Definições -> Segurança -> Definições avançadas -> Encriptação e credenciais -> Instalar um certificado -> Certificado de Wi-Fi e atribuímos um nome ao certificado que pode ser: minedu lustosa

A seguir vai aparecer uma mensagem a confirmar se o certificado foi instalado.

- **3.** Ligar na rede minedu e preencher os seguintes campos:
  - Método EAP -> PEAP
  - Autenticação da fase 2 -> MSCHAPV2
  - Certificado CA -> minedu lustosa
  - Estado do certificado online -> Não validar
  - Domínio -> E1305904-B1EB1@escola1305904.pt (respeitar os carateres maiúsculos e minúsculos)
  - Identidade -> aluno ou prof consoante o caso
  - Identidade anónima -> (nome de utilizador (aluno ou prof) ou deixar em branco)
  - Palava-passe -> palavra passe de aluno ou prof consoante o caso
  - Clicar no botão -> Ligar

## Imagem de exemplo

Exemplo de uma configuração de um equipamento na rede sem fios minedu na Escola Básica e Secundária de Lousada Norte, Lustosa que possui o código GEPE 1305904:

| minedu                           | CONFIGURAÇÃO PARA ALUNOS | min           |
|----------------------------------|--------------------------|---------------|
| Segurança<br>WPA/WPA2-Enterprise |                          | Segur<br>WPA/ |
| Método EAP                       |                          | Métod         |
| PEAP                             | -                        | PEAP          |
| Autenticação da fase 2           |                          | Auten         |
| MSCHAPV2                         | -                        | MSCH          |
| Certificado CA                   |                          | Certifi       |
| minedu lustosa                   | *                        | mine          |
| Estado do certificado online     |                          | Estad         |
| Não validar                      |                          | Não           |
| Domínio                          |                          | Domír         |
| E1305904-B1EB1@escola130         | 5904.pt                  | E130          |
| Identidade                       |                          | Identio       |
| aluno                            |                          | prof          |
| Identidade anónima               |                          | Identio       |
| aluno                            | 1                        | prof          |
| Palavra-passe                    |                          | Palavr        |
|                                  |                          |               |

| minedu                           | CONFIGURAÇÃO PARA PROFESSORES |
|----------------------------------|-------------------------------|
| Segurança<br>WPA/WPA2-Enterprise |                               |
| Método EAP                       |                               |
| PEAP                             | *                             |
| Autenticação da fase 2           |                               |
| MSCHAPV2                         | *                             |
| Certificado CA                   |                               |
| minedu lustosa                   | Ŧ                             |
| Estado do certificado online     |                               |
| Não validar                      | *                             |
| Domínio                          |                               |
| E1305904-B1EB1@escola13          | 05904.pt                      |
| Identidade                       |                               |
| prof                             |                               |
| Identidade anónima               |                               |
| prof                             |                               |
| Palavra-passe                    |                               |
|                                  |                               |
|                                  |                               |
|                                  | CANCELAR LIGAR                |